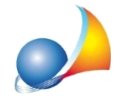

## Voltura 2.0 - Come inserire la riserva? In Voltura 1.1 c'era la possibilità di spuntare il flag relativo alle "riserve" e si attivava un campo dove si poteva scriverne le motivazioni. Ora non trovo alcun campo da valorizzare per indicare le riserve, nemmeno in Expert Volture Catastali: come procedere?

Non è possibile da parte dell'utente inserire direttamente delle *riserve* in *Voltura 2.0* (e conseguentemente nemmeno in *Expert Volture Catastali*) come invece avveniva nel precedente *Voltura 1.1*.

Sarà il tecnico dell'Ufficio, incaricato dell'esame della domanda di voltura ricevuta, che - a seconda di quanto indicato nel quadro *Cronistoria degli atti mancanti e delle domande di voltura non presentate* - valorizzerà il relativo campo nel software ad uso dell'Agenzia, in modo da far apparire la riserva nelle future visure catastali.

In realtà anche nei modelli cartacei (17T-98TP e 18T-13TP) la parte dove indicare la riserva è riservata agli uffici, anche se *di prassi* viene normalmente accettata la compilazione da parte del tecnico redattore.

SE LO SPAZIO NON E' SUFFICIENTE, INDICARE IL NUMERO DI ALLEGATI Mod. 17T – 98TP/B utilizzati

|       |  |                 | agli Uffici |    |                 |  |
|-------|--|-----------------|-------------|----|-----------------|--|
|       |  | RISERVE         |             |    |                 |  |
| ficio |  | ISCRIZIONE TIPO |             | AN | NULLAMENTO TIPO |  |
| 4     |  | 15              |             |    | 16              |  |
|       |  |                 |             |    |                 |  |

Ricordiamo che le dichiarazioni di cui all'art. 4 del D.P.R. 650/1972, *cronistoria degli atti mancanti e delle domande di voltura non presentate*, andranno indicate nell'apposita sezione visualizzata nell'elenco volture in corrispondenza del *nodo "Provincia di ..."*.

| 🚡 Expert Volture Catastali - [Esempio successione testamentaria] 💿 🖸 |                                                                                                    |    |   |  |  |  |  |  |  |
|----------------------------------------------------------------------|----------------------------------------------------------------------------------------------------|----|---|--|--|--|--|--|--|
| 🐹 File Modifica Operazioni Stampe Strumenti Figestra 2               |                                                                                                    |    |   |  |  |  |  |  |  |
|                                                                      |                                                                                                    |    |   |  |  |  |  |  |  |
|                                                                      | 22 Dati della pota                                                                                                    |    |   |  |  |  |  |  |  |
| Dati generali                                                        |                                                                                                    |    |   |  |  |  |  |  |  |
| Dati generali della voltura                                          | Dati aggiuntivi della voltura Allegati                                                                                                 |    |   |  |  |  |  |  |  |
| 🗎 Atto di riferimento                                                | Dichiarazioni richiamate all'art. 4 del D.P.R. n. 650/1972 - cronistoria degli atti mancanti e delle domande di voltura non presentate |    |   |  |  |  |  |  |  |
| Soggetti (a favore e contro)                                         |                                                                                                    |    |   |  |  |  |  |  |  |
| Soggetto dichiarante                                                 |                                                                                                    |    |   |  |  |  |  |  |  |
| Soggetto richiedente                                                 |                                                                                                    |    |   |  |  |  |  |  |  |
|                                                                      |                                                                                                    |    |   |  |  |  |  |  |  |
| Immobili oggetto di voltura ^                                        |                                                                                                    |    |   |  |  |  |  |  |  |
| Tabbricati                                                           |                                                                                                    |    |   |  |  |  |  |  |  |
| 🔶 Terreni                                                            |                                                                                                    |    |   |  |  |  |  |  |  |
|                                                                      |                                                                                                    |    |   |  |  |  |  |  |  |
| Elenco delle volture ^                                               |                                                                                                    |    |   |  |  |  |  |  |  |
| Y 📁 Provincia di PARMA                                               |                                                                                                    |    |   |  |  |  |  |  |  |
| Nota n. 1                                                            | Ulteriori informazioni                                                                                                    |    |   |  |  |  |  |  |  |
| Provincia di LA SPEZIA                                               |                                                                                                    |    |   |  |  |  |  |  |  |
| Nota n. 1                                                            |                                                                                                    |    |   |  |  |  |  |  |  |
| Nota n. 2                                                            |                                                                                                    |    |   |  |  |  |  |  |  |
| Nota n. 5                                                            |                                                                                                    |    |   |  |  |  |  |  |  |
|                                                                      |                                                                                                    |    |   |  |  |  |  |  |  |
|                                                                      |                                                                                                    |    |   |  |  |  |  |  |  |
|                                                                      |                                                                                                    |    |   |  |  |  |  |  |  |
|                                                                      |                                                                                                    |    |   |  |  |  |  |  |  |
|                                                                      |                                                                                                    |    |   |  |  |  |  |  |  |
|                                                                      |                                                                                                    |    |   |  |  |  |  |  |  |
| Ricostruisci elenco note                                             |                                                                                                    |    |   |  |  |  |  |  |  |
|                                                                      |                                                                                                    |    |   |  |  |  |  |  |  |
|                                                                      | v. 1.01a 29/10/2022 MAIU                                                                                                    | NU | M |  |  |  |  |  |  |

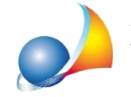

Assistenza Tecnica Geo Network Telefono 0187.629.894 - Fax 0187.627.172 e-mail: assistenza@geonetwork.it

queste annotazioni saranno poi inserite in automatico nell'apposito quadro di Voltura 2.0

| ltura                                                           |                                                                |
|-----------------------------------------------------------------|----------------------------------------------------------------|
| difica Voltura                                                  |                                                                |
| iskissaviasi siskismata alfast 4 dal DDD a 650/4072 . Consistan | in daali atti maaaasti a dalla damada di waliyo aan asaastata  |
| cmarazioni ricmamate anart. + del DPR n. 650/1972 - Cronistori  | a degli ati mancanti e delle domande di volture non presentate |
|                                                                 |                                                                |
|                                                                 |                                                                |
| Iteriori informazioni                                           |                                                                |
|                                                                 | <u>^</u>                                                       |
|                                                                 |                                                                |
|                                                                 | w.                                                             |
|                                                                 |                                                                |
|                                                                 | T Salva Chiut                                                  |

Si ricorda infine che è possibile allegare ulteriore documentazione integrativa all'interno della sezione *Dati generali della voltura* | *Documenti da allegare.* 

All'interno di questa sezione è possibile allegare uno o più documenti in formato PDF, TXT, JPEG, BMP o PNG direttamente da *Gestione risorse* oppure tramite *scanner*.

| Documenti da allegare                                                                                                    |  | Compressione immagine: |  |  |  |  |  |
|----------------------------------------------------------------------------------------------------|--|------------------------|--|--|--|--|--|
| Descrizione                                                                                                    |  | Nome file              |  |  |  |  |  |
| SCANNER Inserire documenti trascinandoli qui tramite Drag and Drop oppure utilizzare i pulsanti "Apri Gestione Risorse" e "Scanner" GESTIONE RISORSE |  |                        |  |  |  |  |  |